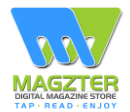

#### Open the website <a href="http://www.magzter.com">www.magzter.com</a> and click ' Publisher Login'

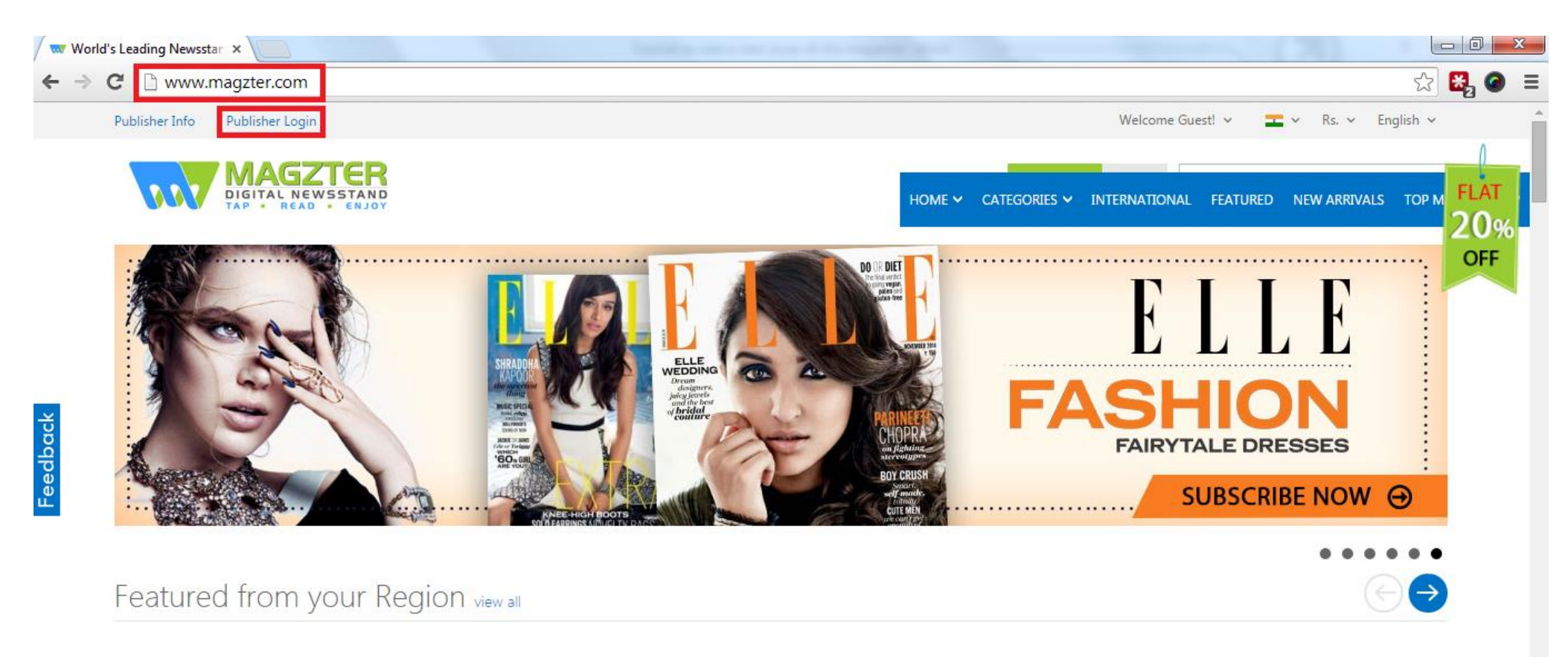

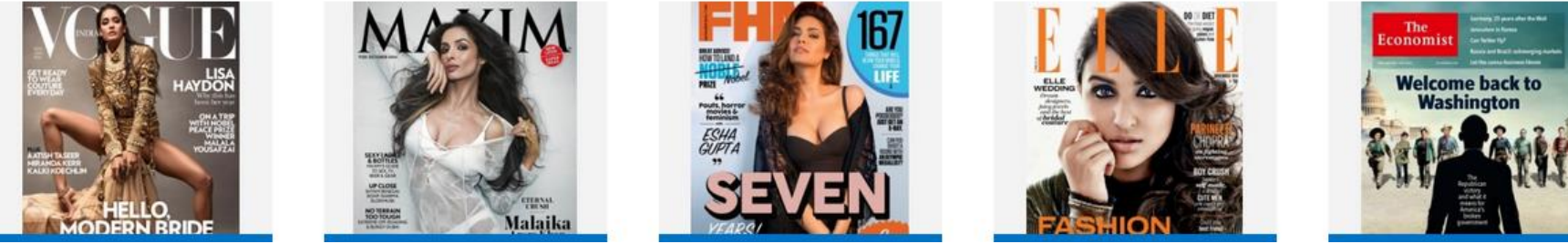

# Enter your email id (the one you had registered with) and the password and click 'Sign In'

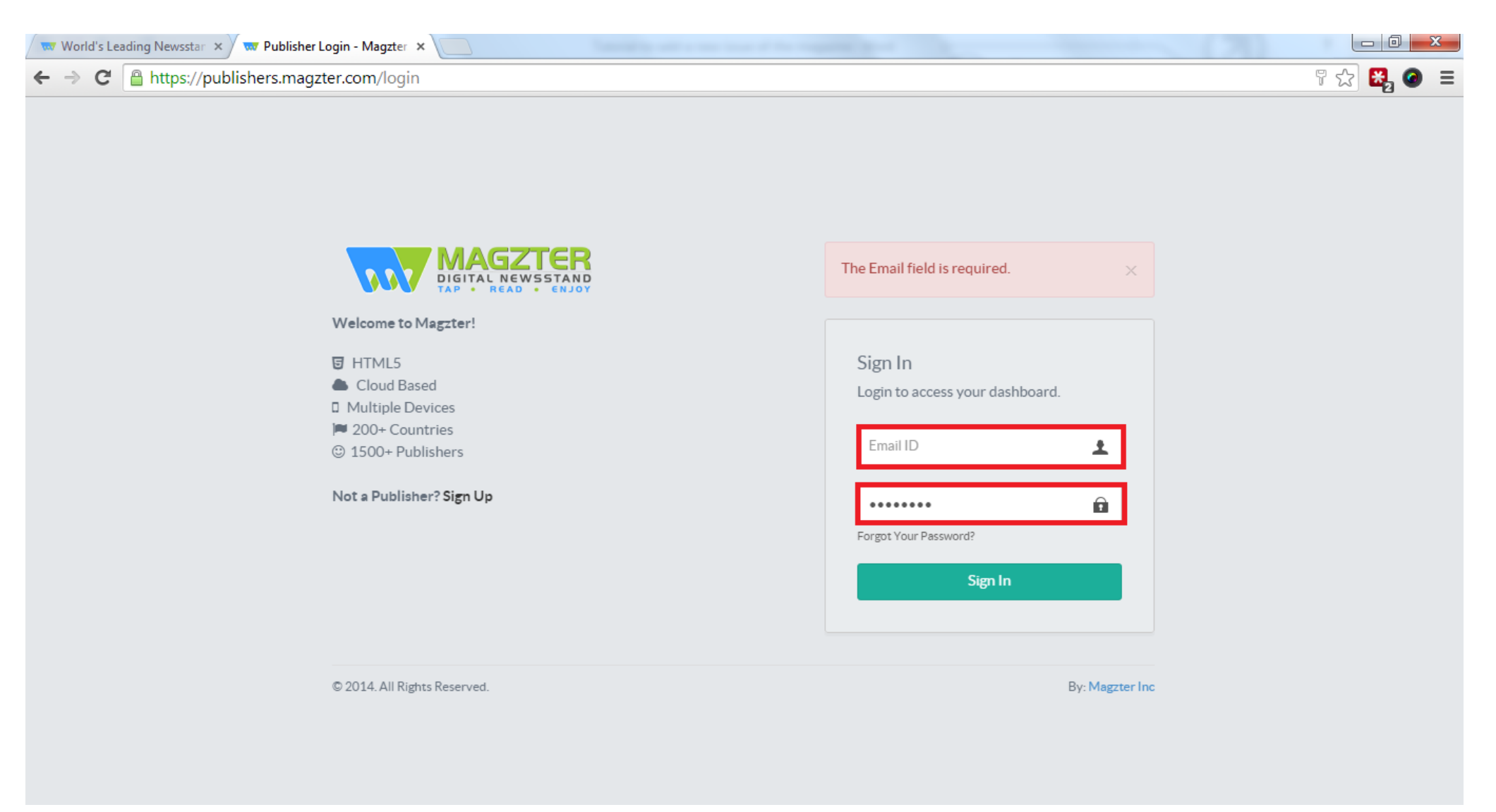

### **Click on 'Reports'**

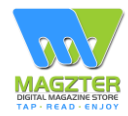

|                                                                                |             | ≡                           |                              |       |           |                  |            |             |                           |                   | Hi Girish! 👻 |  |  |  |
|--------------------------------------------------------------------------------|-------------|-----------------------------|------------------------------|-------|-----------|------------------|------------|-------------|---------------------------|-------------------|--------------|--|--|--|
| NAVIGATION                                                                     |             | Publisher I                 | Dashboard                    |       |           |                  |            |             | YOU ARE HERE: HO          | me / Publisher    | Dashboard    |  |  |  |
| <ul> <li>Magazines</li> <li>Coupon</li> <li>Books</li> <li>Accounts</li> </ul> | +<br>+<br>+ | අ                           |                              |       | E         |                  |            | JI          | <b>a</b> y                | 9yd               |              |  |  |  |
| <br>III Reports                                                                | +           | Magazines                   |                              | Books |           |                  | 1          | Reports     | Interact                  | Interactive Pages |              |  |  |  |
| <ul><li>\$ Magzter Offers</li><li>\$ Buy 1 Get 1 Offer</li></ul>               |             | Magazine Name               |                              |       |           |                  |            |             |                           |                   |              |  |  |  |
| 😈 Interactive Pages                                                            |             | Magazine Name               | <ul> <li>Category</li> </ul> | 🗘 Tot | al Issues | Available Issues | Cast Issue | Action      |                           |                   | \$           |  |  |  |
| Complimentary Copies                                                           |             | Galatta Cinema              | Entertainment                | 74    |           | 61               | December   | 2014 🖸 Edit | Manage ① Upload New Issue | a                 |              |  |  |  |
| Update Bank Details                                                            |             | Galatta Exp                 | Entertainment                | 113   |           | 110              | August 17  | 2012 🖸 Edit | Manage ①Upload New Issue  | 2                 |              |  |  |  |
| o Tutorials                                                                    |             | Galatta Exp Hyd             | Entertainment                | 62    |           | 57               | August 17  | 2012 C Edit | Manage ①Upload New Issue  | 3                 |              |  |  |  |
| <b>₹</b> 3 Promotions                                                          |             | Gan magz testing            | Animals and Pets             | 0     |           | 0                |            | 🕑 Edit      | Manage ①Upload New Issue  | 3                 |              |  |  |  |
| Help & Support                                                                 |             | Gan test mag                | Animals and Pets             | 0     |           | 0                |            | 🕑 Edit      | Manage ①Upload New Issue  | 3                 |              |  |  |  |
|                                                                                |             | Showing 1 to 5 of 5 entries |                              |       |           |                  |            |             |                           | Previous          | Next         |  |  |  |

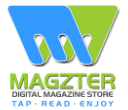

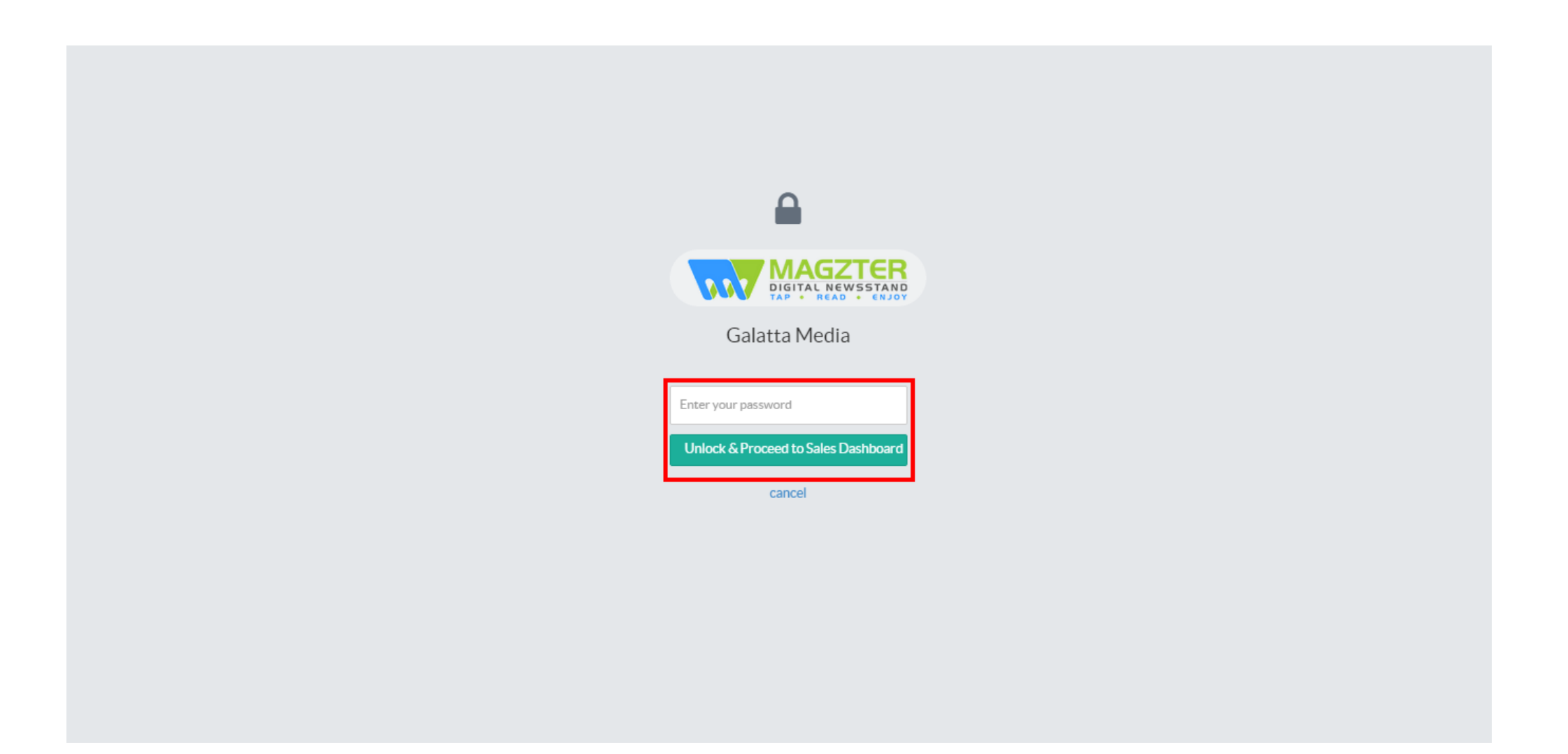

### **Click on the link 'Sales Report'**

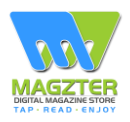

|                                                                     | $\equiv$                                                           |
|---------------------------------------------------------------------|--------------------------------------------------------------------|
| NAVIGATION                                                          | Publisher Sales Report                                             |
| A Dashboard Magazines + Ocupon + Books +                            | TODAY'S EARNINGS<br>\$0.99<br>From Date To Date Select Magazine Go |
| Accounts +                                                          | LAST 70 DAYS<br>\$10.89 \$129.31<br>LINKS                          |
| ∴al Sales Report<br>≛ Download Report<br>\$ Magzter Offers          | I Sales Report                                                     |
| <ul> <li>\$ Buy 1 Get 1 Offer</li> <li>Interactive Pages</li> </ul> |                                                                    |
| Complimentary Copies     Update Bank Details     Tutorials          |                                                                    |
| <ul> <li>✔ Promotions</li> <li>☑ Help &amp; Support</li> </ul>      |                                                                    |
|                                                                     |                                                                    |

# Select the magazine and the range for which you want to generate the report and click 'Generate Report'

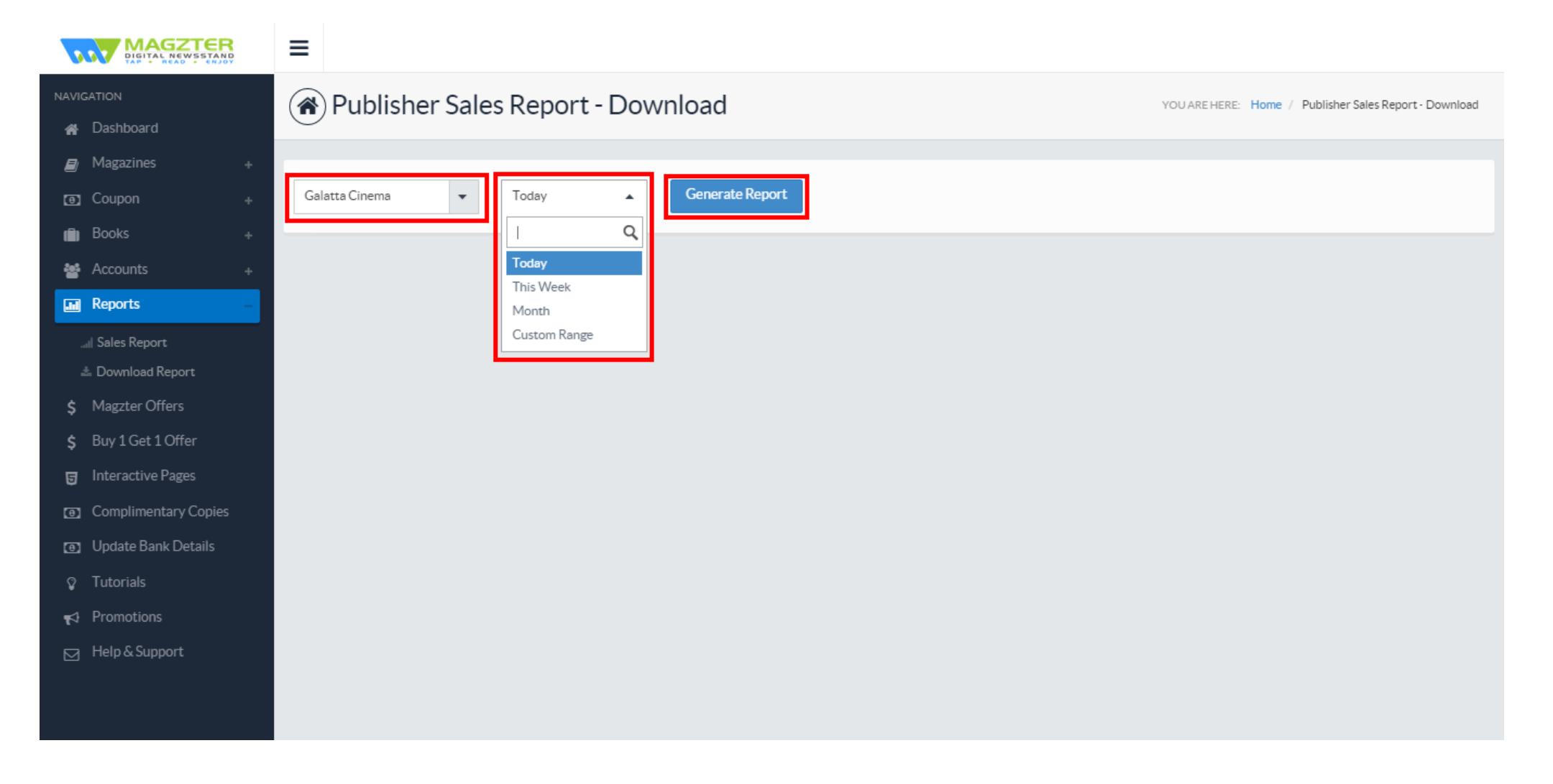

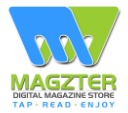

## The report will be displayed and it can be exported by clicking on the link - 'Export to excel'

|                      | ≡                                     |                |                                                     |               |       |       |       |               |         |    |              |       |       |             |                   |         |          |             |
|----------------------|---------------------------------------|----------------|-----------------------------------------------------|---------------|-------|-------|-------|---------------|---------|----|--------------|-------|-------|-------------|-------------------|---------|----------|-------------|
| NAVIGATION           | (A) Publisher Sales Report - Download |                |                                                     |               |       |       |       |               |         |    |              |       |       |             |                   |         |          |             |
| 🖀 Dashboard          |                                       |                |                                                     |               |       |       |       |               |         |    |              |       |       |             |                   |         |          |             |
| 🞒 Magazines +        |                                       |                |                                                     |               |       |       |       |               |         |    |              |       |       |             |                   |         |          |             |
| Coupon +             | Generate Report                       |                |                                                     |               |       |       |       |               |         |    |              |       |       |             |                   |         |          |             |
| 💼 Books 🛛 +          |                                       |                |                                                     |               |       |       |       |               |         |    |              |       |       |             |                   |         |          |             |
| 🐏 Accounts 🛛 🕂       | User Data Export to excel             |                |                                                     |               |       |       |       |               |         |    |              |       |       |             |                   |         |          |             |
| Reports –            | S no.                                 | Manazine Name  | OVERALL Total Sales Single Jesue Subscription Total |               |       |       |       | MAGZTER (APPL |         |    |              |       |       | :)<br>Total | Total Devenue Sha |         |          |             |
| ll Sales Report      | 5.110                                 | magazine name  | Total Suice                                         | Juligie Issue | 1 mth | 3 mth | 6 mth | 1 yr          | rotar   |    | Single issue | 1 mth | 3 mth | 6 mth       | 1 yr              | Total   | Publishe | Magzter P   |
| 초 Download Report    | 1                                     | Galatta Cinema | 41                                                  | 23            | 0     | ο     | 2     | 16            | \$90.46 | 28 | 21           | 0     | o     | 1           | 6                 | \$38.72 | \$13.55  | \$13.55 \$  |
| \$ Magzter Offers    |                                       | TOTAL          | 41                                                  | 23            | 0     | 0     | 2     | 16            | \$90.46 | 28 | 21           | 0     | 0     | 1           | 6                 | \$38.72 | \$13.55  | \$13.55 \$1 |
| \$ Buy 1 Get 1 Offer | •                                     |                |                                                     |               |       |       |       |               |         |    |              |       |       |             |                   |         |          | •           |
| 😈 Interactive Pages  |                                       |                |                                                     |               |       |       |       |               |         |    |              |       |       |             |                   |         |          |             |
| Complimentary Copies |                                       |                |                                                     |               |       |       |       |               |         |    |              |       |       |             |                   |         |          |             |
| Update Bank Details  |                                       |                |                                                     |               |       |       |       |               |         |    |              |       |       |             |                   |         |          |             |
| Tutorials            |                                       |                |                                                     |               |       |       |       |               |         |    |              |       |       |             |                   |         |          |             |
| 📢 Promotions         |                                       |                |                                                     |               |       |       |       |               |         |    |              |       |       |             |                   |         |          |             |
| 🖂 Help & Support     |                                       |                |                                                     |               |       |       |       |               |         |    |              |       |       |             |                   |         |          |             |
|                      |                                       |                |                                                     |               |       |       |       |               |         |    |              |       |       |             |                   |         |          |             |
|                      |                                       |                |                                                     |               |       |       |       |               |         |    |              |       |       |             |                   |         |          |             |